## 在CDO中使用FMT将FDM迁移到cdFMC

| 目录          |          |  |  |
|-------------|----------|--|--|
| <u>简介</u>   |          |  |  |
| <u>先决条件</u> |          |  |  |
| <u>要求</u>   |          |  |  |
| 使用的组        | <u>件</u> |  |  |
| <u>背景信息</u> |          |  |  |
| <u>配置</u>   |          |  |  |
| <u>验证</u>   |          |  |  |

## 简介

本文档介绍如何使用CDO中的Firepower迁移工具(FMT)将Firepower设备管理器(FDM)迁移到云交 付的FMC (cdFMC)。

## 先决条件

#### 要求

- Firepower设备管理器(FDM) 7.2+
- 云交付的防火墙管理中心(cdFMC)
- CDO中包含Firepower迁移工具(FMT)

#### 使用的组件

本文档正是基于上述要求而创建的。

- 版本7.4.1上的Firepower设备管理器(FDM)
- 云交付的防火墙管理中心(cdFMC)
- 云防御协调器(CDO)

本文档中的信息都是基于特定实验室环境中的设备编写的。本文档中使用的所有设备最初均采用原 始(默认)配置。如果您的网络处于活动状态,请确保您了解所有命令的潜在影响。

### 背景信息

CDO管理员用户可以在设备使用版本7.2或更高版本时将其设备迁移到cdFMC。在本文档中介绍的 迁移中,cdFMC已在CDO租户上启用。

### 配置

要开始迁移,必须使FDM设备没有挂起的部署并注册到云服务。要注册到云服务,请导航到系统设置(System Settings) >查看更多(See More) >云服务(Cloud Services)。

在云服务部分中,您发现设备未注册,因此必须使用类型安全/CDO帐户执行注册。您必须配置注册 密钥,然后配置注册。

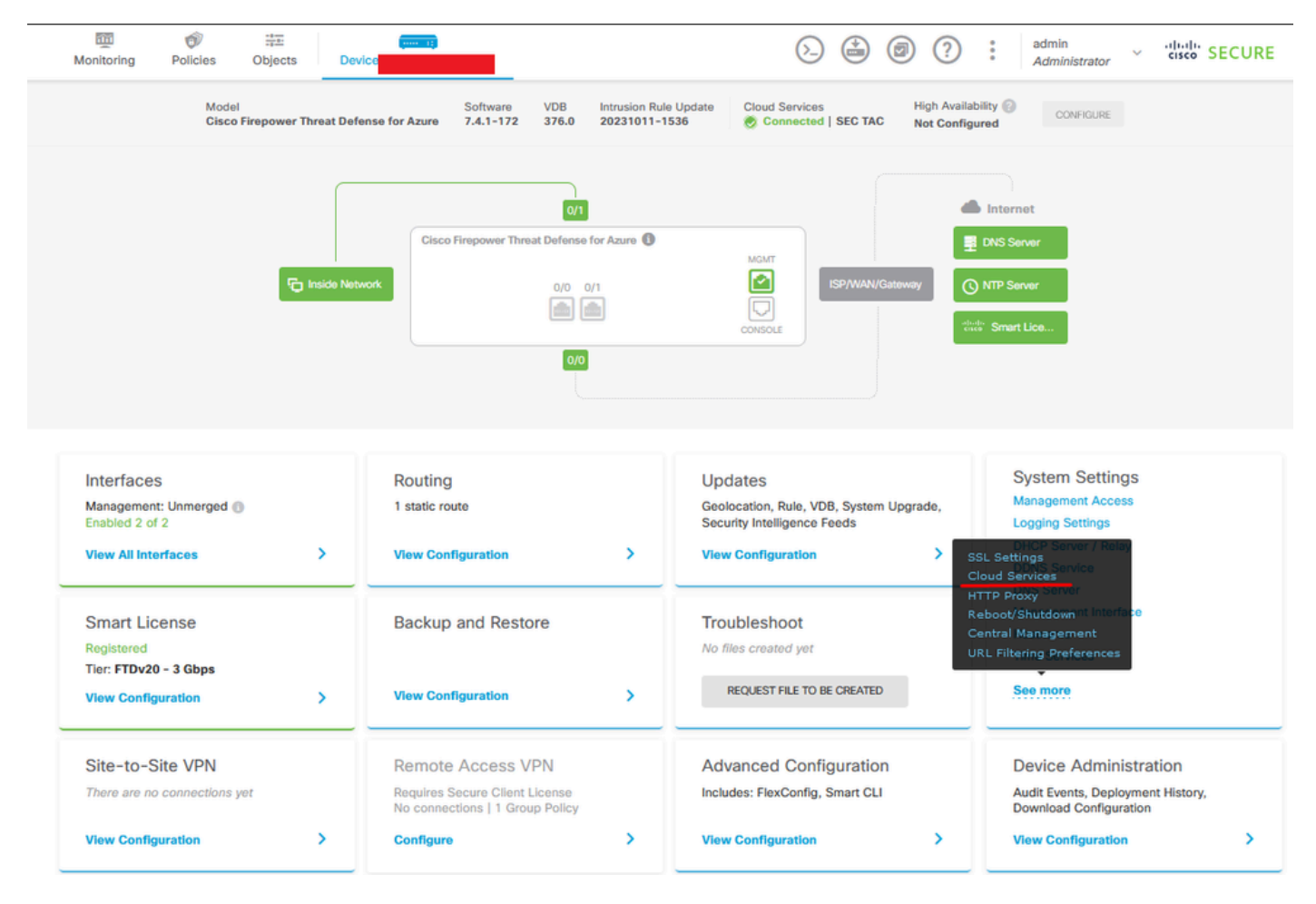

注册云服务

在云服务上,显示未注册。选择CDO帐户注册类型并提供CDO的注册密钥。

| Firewall Device Manager                                      | 版 砂 苹王<br>Monitoring Policies Objects Device                                                                                                    | S (a) (b) (c) (c) (c) (c) (c) (c) (c) (c) (c) (c |
|--------------------------------------------------------------|----------------------------------------------------------------------------------------------------|--------------------------------------------------|
| System Settings +-<br>Management Access<br>Logging Settings  | Device Summary<br>Cloud Services<br>Not Registered                                                                                                    |                                                  |
| > DHCP<br>DDNS Service<br>DNS Server<br>Management Interface | You can register the device with the Clisco cloud to use additional cloud-based services. If you want to<br>use Clisco Defense Orchestrator (CDO) for management or want to remain in evaluation mode, then<br>register with the cloud using your CDO or other searchy account registration itsy, you can alternatively<br>auto-enroll with CDO or a Secure Firewall Management Clearer using the device serial number, if you<br>want to secure service and the classical security account are ready to learness the device, then<br>cooperate service learned in the classical security account are device to learness the device, then<br>cooperate visit the cloud, you can enable or disable features an ededd. |                                                  |
| Hostname<br>Time Services<br>SSL Settings                    | Enrollment Type Security/CDO Account Smart Licensing Region                                                                                                    |                                                  |
| HTTP Proxy                                                   | US Region 🗸 🖉                                                                                                    |                                                  |
| Reboot/Shutdown Remote Management                            | Registration Key Enter Registration Key                                                                                                    |                                                  |
| Cloud Services<br>Central Management                         | Service Enrolment     Cisco Defense Orchestrator     Cisco Defense Orchestrator     Cisco Defense Orchestrator is a cloud-based management tool used for managing network                                                                                                    |                                                  |
| Traffic Settings                                             | devices. Select this option if you want to register the device in your Cisco Defense Orchestrator<br>account.                                                                                                    |                                                  |
|                                                              | Cisco Success Network<br>Cisco Success Network enablement provides usage information and statistics to Cisco which are<br>essential for Cisco to provide technical support. This information also allows Cisco to improve the<br>product and to make you aware of unused available features so that you can maximize the value<br>of the product in your network.<br>Check our the Sample Data that will be sent to Cisco. See more ><br>profile Enrol Cisco Success Network<br>Need help?(5)                                                                                                    |                                                  |

注册云服务

注册密钥可以在CDO中找到。导航至CDO,转至资产>添加符号。

系统将显示一个菜单,用于选择您拥有的设备类型。选择FTD选项。必须启用FDM选项;否则,无 法执行相应的迁移。注册类型使用使用注册密钥。在此选项中,注册密钥出现在第3步中,我们必须 将其复制并粘贴到FDM中。

| diade Defense Orchestrator | Inventory                                                                       | Q Search                  | १त्र- 众⊚- ≝∎ ७- | •      |
|----------------------------|---------------------------------------------------------------------------------|---------------------------|-----------------|--------|
| Hide Menu                  | Templates         Q         Search by Device Name, IP Address, or Serial Number | Displaying 8 of 8 results |                 | C () + |
| Multicloud                 | All ASA FTD                                                                     |                           |                 |        |
| inventory                  | Name \$                                                                         | Configuration Status \$   | Connectivity \$ |        |

板载FDM,添加选项

出现"Select a Device or Service Type(选择设备或服务类型)"菜单。

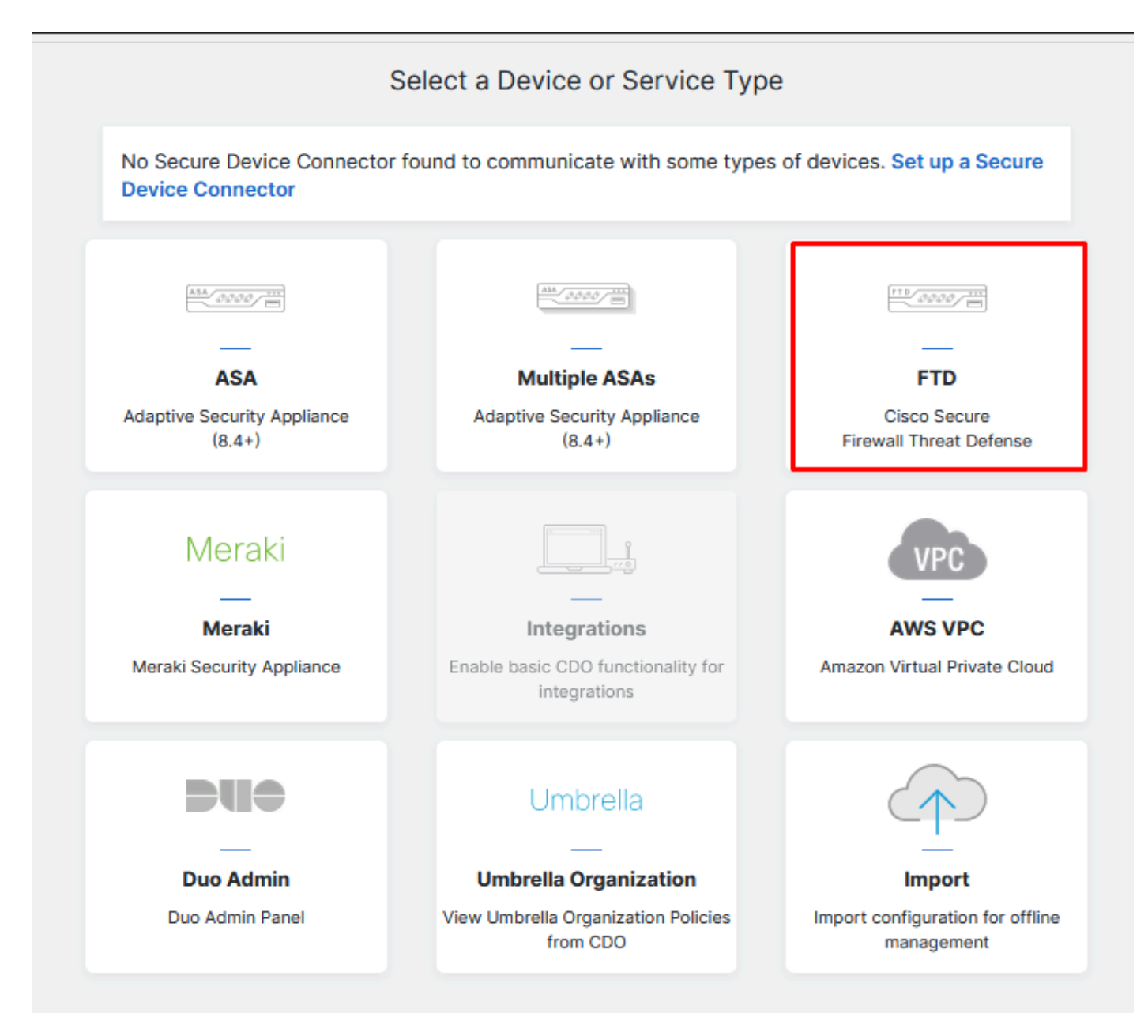

选择设备或服务类型

#### 对于此文档,已选择"选择注册密钥"。

| Follow the steps below                                                         |                                                                                                    |                                                                                                    |                                                                                                    | Cancel                      |
|--------------------------------------------------------------------------------|----------------------------------------------------------------------------------------------------|----------------------------------------------------------------------------------------------------|----------------------------------------------------------------------------------------------------|-----------------------------|
| FTD JAAAA                                                                      | A Important: This method of onbo<br>delivered Firewall Management Sy                                                                                    | parding allows for local co-managen<br>stem, click the FTD button instead.                                                                                                    | nent of the firewall via FDM. To man<br>Learn more 🗗                                                               | age your device with cloud- |
| Firewall Threat Defense<br>Management Mode:<br>FTD FTD FFDM FFDM (Recommended) | Use Registration Key<br>Onboard a device using a registration<br>key generated from CDO and applied<br>on the device using Firepower Device<br>Manager. | Use Serial Number<br>Use this method for low-touch<br>provisioning or for onboarding<br>configured devices using their serial<br>number.<br>(FTD 6.7+, 1000, 2100 and 3100<br>series onlv) | Use Credentials (Basic)<br>Onboard a device using its IP<br>address, or host name, and a<br>username and password. |                             |
|                                                                                | X                                                                                                    |                                                                                                    |                                                                                                    |                             |

### 此处显示上一步所需的注册密钥。

| FTD 0000 - ===                                                                     | A Important: This method of onboarding allows for local co-management of the firewall via FDM. To manage your device with cloudelivered Firewall Management System, click the FTD button instead. Learn more                                                                                                    |
|------------------------------------------------------------------------------------|----------------------------------------------------------------------------------------------------|
| Firewall Threat Defense<br>Management Mode:<br>FTD FTD FFD FFDM F<br>(Recommended) | Use Registration Key       Use Serial Number       Use Credentials (Basic)         Onboard a device using a registration key generated from CDO and applied on the device using Firepower Device Manager.       Use Serial Number       Use Credentials (Basic)         (FTD 6.7+, 1000, 2100 and 3100 series only)       Choord a device using the series only)       Use Credentials (Basic) |
| 1 Device Name                                                                      |                                                                                                    |
| 2 Database Updates                                                                 | Enabled                                                                                                    |
| 3 Create Registration Key                                                          | 7a53c                                                                                                    |
| Smart License                                                                      | (Skipped)                                                                                                    |
| 5 Done                                                                             | Your device is now onboarding.  This may take a long time to finish. You can check the status of the device on the Devices and Services page.  Add Labels  Add label groups and labels  Go to Inventory                                                                                                    |

注册流程

获取注册密钥后,将其复制并粘贴到FDM中,然后单击注册(Register)。在云服务中注册FDM后 ,其将显示为启用,如图所示。

已跳过智能许可证,因为设备将在启动并运行后进行注册。

| Monitoring                                                                                                    | Policies                                                                                                    | Objects                                                                                                    | Device: joroa-fdm-tech                                                                                                    |
|----------------------------------------------------------------------------------------------------|----------------------------------------------------------------------------------------------------|----------------------------------------------------------------------------------------------------|----------------------------------------------------------------------------------------------------|
| Device Summa<br>Cloud Se                                                                                                    | rvices<br>Istered                                                                                                    |                                                                                                    |                                                                                                    |
| You can registe<br>use Cisco Defe<br>register with the<br>auto-enroll with<br>want to use Sec<br>configure Smar                                                                                                    | r the device w<br>nse Orchestra<br>e cloud using<br>n CDO or a Se<br>cure Firewall o<br>t Licensing, w                                                                                   | vith the Cisco clo<br>tor (CDO) for m<br>your CDO or oth<br>cure Firewall Ma<br>device manager<br>hich automatica                                                                      | oud to use additional cloud-based services. If you want to<br>anagement or want to remain in evaluation mode, then<br>her security account registration key. You can alternatively<br>anagement Center using the device serial number. If you<br>for management and are ready to license the device, then<br>ally registers the device with the Cisco cloud. After you |
| Enrollment Type<br>Security/CDC                                                                                                    | e<br>Account                                                                                                    | Smart Licensing                                                                                                    |                                                                                                    |
| US Region<br>Registration Ke<br>7a53c2                                                                                                    | y                                                                                                    |                                                                                                    | ~ ()                                                                                                    |
| <ul> <li>Service En</li> <li>Cisco Defe<br/>devices. S<br/>account.</li> <li>Enable</li> <li>Cisco Successential for<br/>product ar<br/>of the prodict ar<br/>of the prodict ar</li> <li>Check out</li> <li>Enroll</li> </ul> | rollment<br>efense Orc<br>ense Orchestra<br>elect this option<br>a Cisco Defen<br>uccess Network<br>or Cisco to pro-<br>d to make you<br>duct in your ne<br>the Sample D<br>Cisco Succes | hestrator<br>ator is a cloud-b<br>on if you want to<br>se Orchestrator<br>work<br>enablement pro<br>ovide technical s<br>a ware of unuse<br>stwork.<br>ata that will be s<br>s Network | vased management tool used for managing network<br>o register the device in your Cisco Defense Orchestrator<br>vides usage information and statistics to Cisco which are<br>support.This information also allows Cisco to improve the<br>ed available features so that you can maximize the value<br>sent to Cisco. See.more V                                         |
| REGISTER                                                                                                    | Need he                                                                                                    | lp? 🕑                                                                                                    |                                                                                                    |

FDM注册

注册FDM时,它将显示租户、已连接和已注册的云服务。

| 题 资 章 和 Find The State State | (≥) (admin<br>Administrator ∨ cisco SECURE)                                                                                                    |
|----------------------------------------------------------------------------------------------------|----------------------------------------------------------------------------------------------------|
| Device Summary         Cloud Services         Connected         Registered         Region: US Region                                                                                                    | ٥ ×                                                                                                    |
| Cisco Defense Orchestrator DISABLE                                                                                                    | Cisco Success Network DISABLE Cisco Success Network enablement provides usage information and statistics to Cisco which                                                                                                    |
| Note: If the device is registered to cloud services using smart Licensing, the device will not work with CDD. Please uprecision the device and re-on-board using the registration key method with the "Security/CDD account" option. Cisco Defense Orchestrator (2) allows you to configure multiple devices of different types from a cloud-based configuration portal, allowing deployment across your network.                                                                                                    | are essential for Cisco to provide technical support. This information also allows Cisco to<br>improve the product and to make you aware of unused available features so that you can<br>maximize the value of the product in your network. Check out the <u>Sample Data</u> that will be sent<br>to Cisco. |
| Send Events to the Cisco Cloud ENABLE Disabled                                                                                                    |                                                                                                    |
| You can send events to the Cisco cloud server. From there, various Cisco cloud services can<br>access the events. You can then use these cloud applications, such as<br>Cisco SecureX threat response (2, to analyze the events and to evaluate threats that the device<br>might have encountered. When you enable this service, this device will send high priority<br>intrusion, file, malware events and all connection events to the Cisco cloud.                                                                                                    |                                                                                                    |

FDM注册完成

在CDO中的"库存"(Inventory)菜单中,FDM可在入网和同步过程中找到。可以在Workflows部分中查 看此同步的进度和流程。

#### 此过程完成后,将显示为"已同步"和"联机"。

| "dialli<br>cisco Defense Orchestrator | Inventory                                                                                                    |                         | Q Search 🕐 🏞              | ¢0• ≜1 ?•                                                                           |
|---------------------------------------|----------------------------------------------------------------------------------------------------|-------------------------|---------------------------|-------------------------------------------------------------------------------------|
| ⊟ Hide Menu                           | T Devices Templates Q Search by Device Name, IP Address, or Serial Number                                                                                                    |                         | Displaying 9 of 9 results | > FOM                                                                               |
| dia Dashboard                         | All ASA FTD                                                                                                    |                         |                           | Device Details                                                                      |
| Multicloud<br>Defense                 |                                                                                                    |                         |                           | Model Cisco Firepower Threat Defense for                                            |
| inventory                             | Name 2                                                                                                    | Configuration Status \$ | Connectivity \$           | Serial                                                                              |
| Configuration                         |                                                                                                    |                         | A Unreachable             | Version 7.4.1-172<br>Onboarding Registration Key<br>Method                          |
| Objects                               | D FOM                                                                                                    |                         | O Serial Number Mismatch  | Snort Version 3.1.53.100-56                                                         |
| 🔥 VPN 🔅                               | O                                                                                                    | O Not Synced            | Pending Setup             | Syncing<br>CDO is communicating with your device. Please check back<br>in a moment. |
| √ Analytics →                         | O FTD                                                                                                    |                         | Pending Setup             | Device Actions                                                                      |
| (4) Change Log                        | O FTD                                                                                                    |                         | Pending Setup             | ♦ API Tool Workflows ③ Manage Backups                                               |
| Tools & Services                      | C International International | Syncing                 | Online                    | Remove  Management                                                                  |
| JSt certuids                          |                                                                                                    |                         | Online                    | Notes                                                                               |
|                                       |                                                                                                    |                         | Online                    | Lecutive Report                                                                     |
|                                       |                                                                                                    | Ø Not Synced            | A Unreachable             | Conflict Detection  Check every: Tenant default (24 hours) =                        |
|                                       |                                                                                                    |                         |                           | Label Groups and Labels                                                             |
|                                       |                                                                                                    |                         |                           | Add Labels O                                                                        |

CDO资产FDM已注册

设备同步后,将显示为"联机"和"已同步"。

当FDM成功注册到CDO后,我们必须注销FDM。退出FDM后,在CDO中导航到工具和服务>迁移 >防火墙迁移工具。

| % Tools & Services |   | Tools & Services             | Migrations              |  |  |
|--------------------|---|------------------------------|-------------------------|--|--|
| Settings           | > | Oynamic Attributes Connector | Firewall Migration Tool |  |  |
|                    |   | ⇒ Secure Connectors          | 會 ASA to FDM Migration  |  |  |
|                    |   | 🖨 Firewall Management Center | 备 Migrate FTD to cdFMC  |  |  |
|                    |   | ASA Templates                |                         |  |  |
|                    |   |                              |                         |  |  |

单击Add符号,将显示一个随机名称,表示需要重命名该名称以启动迁移进程。

| $\fbox{\begin{tabular}{ c c } \hline \hline $Q_{c}$ & search for a migration by name$ |        | Displaying 0 of 0 needs                |                                                                       |         | 1 C 🔹 |
|---------------------------------------------------------------------------------------|--------|----------------------------------------|-----------------------------------------------------------------------|---------|-------|
| Name 2                                                                                | Status | Created Date 2                         | Depresisioning Date #                                                 | Actions | /     |
|                                                                                       |        | o migrations found. Begin migrating AS | A, FDM, Checkpoint, Forlinet, or Palo Alto Networks firewalls to FTD. |         |       |

重命名后,单击Launch开始迁移。

|                                                                                                    | C Sear                |
|----------------------------------------------------------------------------------------------------|-----------------------|
| Initialize Migration                                                                                                    | ×                     |
| To initialize the migration process, name this migration and click OK. Cl<br>notify you when the migration tool is ready for use. When ready, select<br>migration and launch the tool. | 00 will<br>this named |
| Name *                                                                                                    |                       |
| fdm_migration                                                                                                    |                       |
| This is an auto-generated name. You can change it if you wish.                                                                                                    |                       |
| Can                                                                                                    | cel OK                |
|                                                                                                    |                       |

初始化迁移

单击Launch开始迁移配置。

| Firewall Migration Tool          |                                      |                           | Q Search              | <mark>ଓ</mark> 🎝 | ¢ <b>0</b> - ⇔1 | <b>?</b> • | •     |
|----------------------------------|--------------------------------------|---------------------------|-----------------------|------------------|-----------------|------------|-------|
| Q Search for a migration by name |                                      | Displaying 1 of 1 results |                       |                  |                 |            | i C + |
| Name 0                           | Status                               | Created Date 0            | Deprovisioning Date © |                  | Actions         |            |       |
| fdm_migration                    | <ul> <li>Ready to Migrate</li> </ul> | Jun 12, 2024              | Jun 19, 2024          |                  | C 🔒 Launch      |            |       |
|                                  |                                      |                           |                       |                  |                 |            |       |
|                                  |                                      |                           |                       |                  |                 |            |       |

迁移启动流程

单击Launch后,将打开一个窗口,显示选择选项Cisco Secure Firewall Device Manager (7.2+)的迁 移过程。如前所述,此选项从版本7.2开始启用。

# Firewall Migration Tool (Version 6.0.1)

## Select Source Configuration ()

| Source Firewall Vendor                      |   |
|---------------------------------------------|---|
| Select Source                               | ^ |
| Cisco ASA (8.4+)                            |   |
| Cisco Secure Firewall Device Manager (7.2+) |   |
| Check Point (r75-r77)                       |   |
| Check Point (r80-r81)                       |   |
| Fortinet (5.0+)                             |   |
| Palo Alto Networks (8.0+)                   |   |

FMT选择源配置

选择后,系统将显示三种不同的迁移选项:仅共享配置、包括设备和共享配置,以及从"设备和共享 配置"到"FTD新硬件"。

对于此实例,将执行第二个选项"迁移Firepower设备管理器"(Migrate Firepower Device Manager)(包括设备和共享配置)。

|   | lick on text below to get additional details on each of the migration options                                                                                                    |        |
|---|----------------------------------------------------------------------------------------------------|--------|
| ) | Migrate Firepower Device Manager (Shared Configurations Only)                                                                                                    | >      |
| Ì | Migrate Firepower Device Manager (Includes Device & Shared Configurations)                                                                                                    | $\sim$ |
|   | <ul> <li>This option migrates both device and shared configuration. Same FTD is moved from FDM managed to FMC managed.</li> </ul>                                                       |        |
|   | <ul> <li>The migration process is to be done over a scheduled downtime or maintenance window. There is<br/>device downtime involved in this migration process.</li> </ul>               |        |
|   | <ul> <li>Ensure connectivity between FDM device and FMC to move the device from FDM to FMC using FDM.</li> </ul>                                                                        |        |
|   | <ul> <li>User should provide FDM credentials to fetch details.</li> </ul>                                                                                                    |        |
|   | <ul> <li>FDM Devices enrolled with the cloud management will lose access upon registration with FMC</li> </ul>                                                                          |        |
|   | <ul> <li>Ensure out-of-band access to FTD device is available, to access the device in case of accessibility issues<br/>during migration.</li> </ul>                                    |        |
|   | <ul> <li>It is highly recommended that a backup (export) of the FDM configuration is performed to restore the original<br/>state of the firewall managed by FDM if required.</li> </ul> |        |
|   | <ul> <li>If the FTD devices are in a failover pair, failover needs to be disabled (break HA) before proceeding with<br/>moving manager from FDM to FMC.</li> </ul>                      |        |
|   | <ul> <li>FDM with Universal PLR cannot be moved from FDM to FMC.</li> </ul>                                                                                                    |        |
|   | • FDM with flexConfig objects or flexconfig polcies cannot be moved from FDM to FMC. The flexconfig objects and policies must be completely removed from FDM before migration.          |        |
|   | FMC should be registered to Smart Licensing Server.                                                                                                    |        |

迁移选项

选择迁移方法后,继续从提供的列表中选择设备。

| Live Connect to FDM                                                                                                    |  |  |  |  |  |  |  |  |  |  |  |
|----------------------------------------------------------------------------------------------------|--|--|--|--|--|--|--|--|--|--|--|
| Select any FDM device onboarded on CDO from the below dropdown.                                                                 |  |  |  |  |  |  |  |  |  |  |  |
| <ul> <li>Only devices with online connectivity and synced status will be<br/>displayed in the dropdown.</li> </ul>              |  |  |  |  |  |  |  |  |  |  |  |
| Click on change device status button to update the FDM device status<br>from In-Use to Available.     Select FDM Managed Device |  |  |  |  |  |  |  |  |  |  |  |
| Select FDM Managed Device                                                                                                    |  |  |  |  |  |  |  |  |  |  |  |
| fdm_fdm_fdm_fdm_fdm_fdm_fdm_fdm_fdm_fdm_                                                                                        |  |  |  |  |  |  |  |  |  |  |  |
| Connect                                                                                                    |  |  |  |  |  |  |  |  |  |  |  |

FDM设备选择

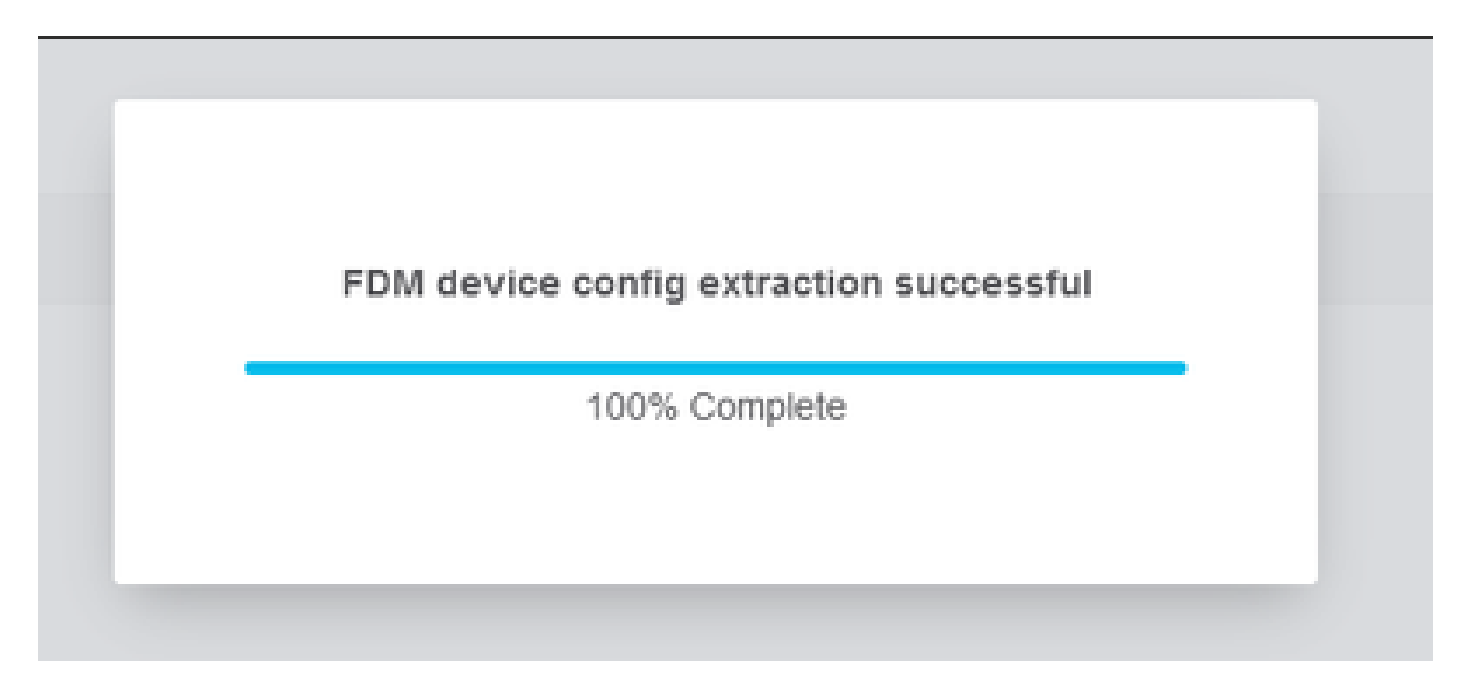

配置提取已完成

建议打开顶部的选项卡,查看并了解选择设备时的步骤。

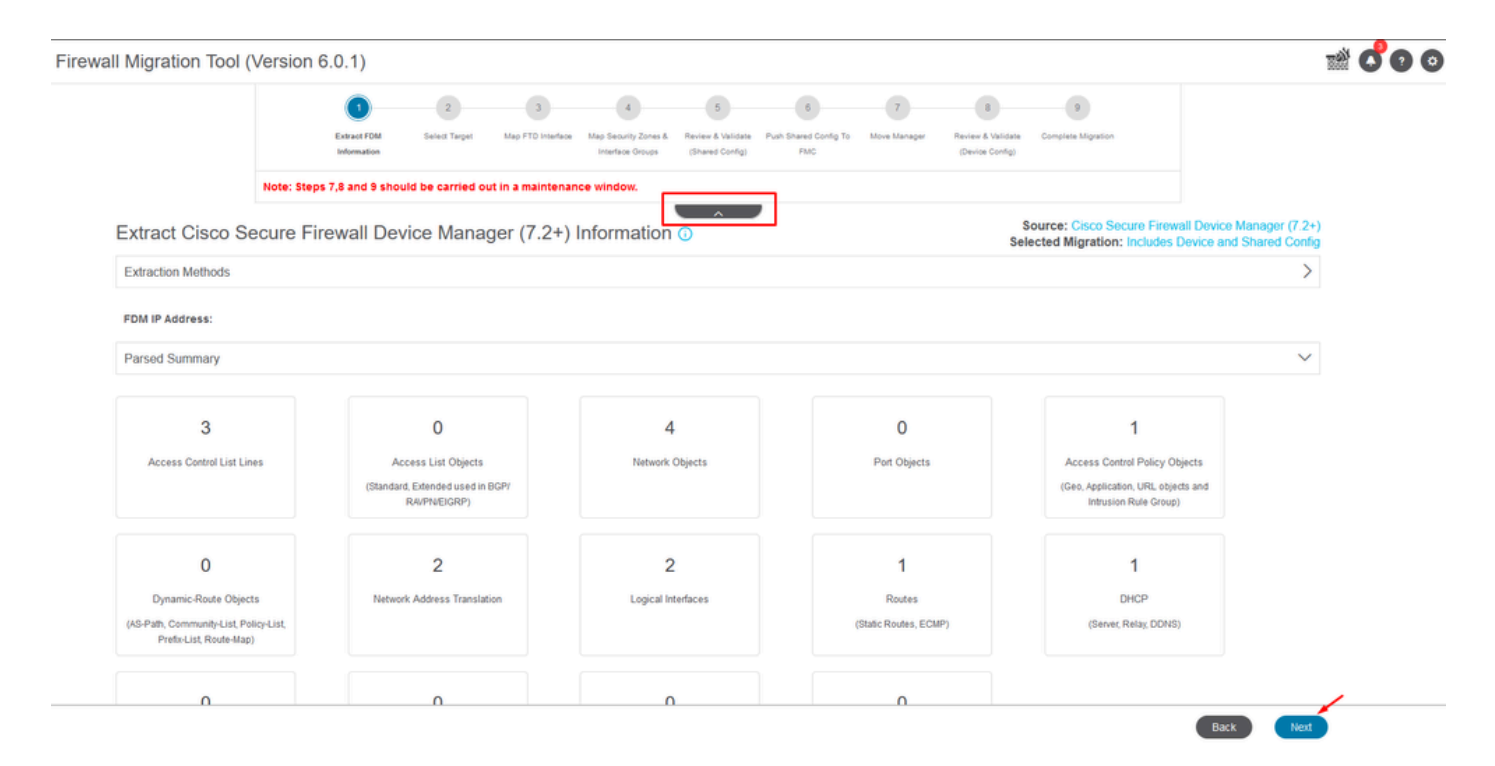

迁移过程的步骤

作为新迁移,请在系统提示时选择Cancel选项"Do you want to use an Existing Access Control Policy, NAT or RAVPN Policy on FMC?"

| Do you want to use an Existing Access Control Policy, NAT or RAVPN Policy on FMC. |  |
|-----------------------------------------------------------------------------------|--|
| Save Cancel                                                                       |  |

现有配置的取消选项

然后,系统将提供用于选择要迁移的功能(如图所示)的选项。单击Proceed。

|                           | 1                                | 2               | 3                                                                                       | 4                                        | 5                                    | 6                            | 7            | 8                                    | 9                                              |                                                                |  |  |
|---------------------------|----------------------------------|-----------------|-----------------------------------------------------------------------------------------|------------------------------------------|--------------------------------------|------------------------------|--------------|--------------------------------------|------------------------------------------------|----------------------------------------------------------------|--|--|
|                           | Extract FDM Information          | Select Target   | Map FTD Interface                                                                       | Map Security Zones &<br>Interface Groups | Review & Validate<br>(Shared Config) | Push Shared Config To<br>FMC | Move Manager | Review & Validate<br>(Device Config) | Complete Migration                             |                                                                |  |  |
|                           | Note: Steps 7,8 and 9 shou       | d be carried o  | out in a maintena                                                                       | nce window.                              |                                      |                              |              |                                      |                                                |                                                                |  |  |
| Select Target 🕡           |                                  |                 |                                                                                         |                                          | ^                                    |                              |              | Science                              | ource: Cisco Secure I<br>sted Migration: Inclu | Firewall Device Manager (7.2+)<br>des Device and Shared Config |  |  |
| Firewall Management -     | Cloud-delivered FMC              |                 |                                                                                         |                                          |                                      |                              |              |                                      |                                                | >                                                              |  |  |
| Select Features           |                                  |                 |                                                                                         |                                          |                                      |                              |              |                                      |                                                | ~                                                              |  |  |
| Device Configuration      |                                  | SI              | nared Configura                                                                         | ation                                    |                                      |                              |              | Optimization                         |                                                |                                                                |  |  |
| ✓ Interfaces              |                                  | ~               | Access Control                                                                          |                                          |                                      |                              | 1            | 🗸 Migrate Only Re                    | ferenced Objects                               |                                                                |  |  |
| ✓ Routes                  |                                  |                 | 🧹 Migrate tunn                                                                          | elled rules as Pref                      | lter                                 |                              | 1            | Object Group S                       | earch 🕡                                        |                                                                |  |  |
| ECMP                      |                                  |                 | NAT                                                                                     |                                          |                                      |                              |              |                                      |                                                |                                                                |  |  |
| Static                    |                                  | ~               | Network Objects                                                                         |                                          |                                      |                              |              |                                      |                                                |                                                                |  |  |
| BGP                       |                                  |                 | Port Objects(no                                                                         | data)                                    |                                      |                              |              |                                      |                                                |                                                                |  |  |
| EIGRP                     |                                  |                 | Access List Obj                                                                         | ects(Standard, Ext                       | ended)                               |                              |              |                                      |                                                |                                                                |  |  |
| Site-to-Site VPN Tunn     | iels (no data)                   |                 | Access Control Policy Objects (Geolocation, Application, URL objects and Intrusion Rule |                                          |                                      |                              |              |                                      |                                                |                                                                |  |  |
| Policy Based (Cr          | ypto Map)                        |                 | <ul> <li>Group)</li> <li>Time based Obii</li> </ul>                                     | ects (no data)                           |                                      |                              |              |                                      |                                                |                                                                |  |  |
| Route Based (V7           | 7)                               |                 | Remote Access                                                                           | VPN                                      |                                      |                              |              |                                      |                                                |                                                                |  |  |
| Platform Settings         |                                  |                 | File and Malware                                                                        | Policy                                   |                                      |                              |              |                                      |                                                |                                                                |  |  |
| - DHCP                    |                                  |                 |                                                                                         |                                          |                                      |                              |              |                                      |                                                |                                                                |  |  |
| Server                    |                                  |                 |                                                                                         |                                          |                                      |                              |              |                                      |                                                |                                                                |  |  |
| Relay                     |                                  |                 |                                                                                         |                                          |                                      |                              |              |                                      |                                                |                                                                |  |  |
| DDNS                      |                                  |                 |                                                                                         |                                          |                                      |                              |              |                                      |                                                |                                                                |  |  |
| Proceed                   | -                                |                 |                                                                                         |                                          |                                      |                              |              |                                      |                                                |                                                                |  |  |
| Note:Platform settings ar | d file and malware policy migrat | ion is supporte | d in FMC 7.4 and I                                                                      | ater versions.                           |                                      |                              |              |                                      |                                                |                                                                |  |  |

要选择的功能

#### 然后Start Conversion。

| rewall Migration Tool (Version 6.0 | .1)                          |                |                   |                                          |                                      |                              |              |                                      |                                                         |                                                       |
|------------------------------------|------------------------------|----------------|-------------------|------------------------------------------|--------------------------------------|------------------------------|--------------|--------------------------------------|---------------------------------------------------------|-------------------------------------------------------|
|                                    | ()                           | -0             | 3                 | 4                                        | 5                                    | 6                            | 7            | 8                                    | 9                                                       |                                                       |
|                                    | Extract FOM Information      | Select Target  | Map FTD Interface | Map Security Zones &<br>Interface Groups | Review & Validate<br>(Shared Config) | Push Shared Config To<br>FMC | Move Manager | Review & Validate<br>(Device Config) | Complete Migration                                      |                                                       |
|                                    | Note: Steps 7,8 and 9 should | be carried out | in a maintena     | nce window.                              |                                      | _                            |              |                                      |                                                         |                                                       |
| Select Target 🕥                    |                              |                |                   |                                          | <u> </u>                             |                              |              | Sele                                 | ource: Cisco Secure Firew<br>cted Migration: Includes [ | all Device Manager (7.2+)<br>Device and Shared Config |
| Firewall Management - C            | loud-delivered FMC           |                |                   |                                          |                                      |                              |              |                                      |                                                         | >                                                     |
| Select Features                    |                              |                |                   |                                          |                                      |                              |              |                                      |                                                         | >                                                     |
| Rule Conversion/ Proces            | is Config                    |                |                   |                                          |                                      |                              |              |                                      |                                                         | ~                                                     |
| Start Conversion                   |                              |                |                   |                                          |                                      |                              |              |                                      |                                                         |                                                       |

开始转换。

解析过程结束后,可以使用两个选项:下载文档并通过点击下一步继续迁移。

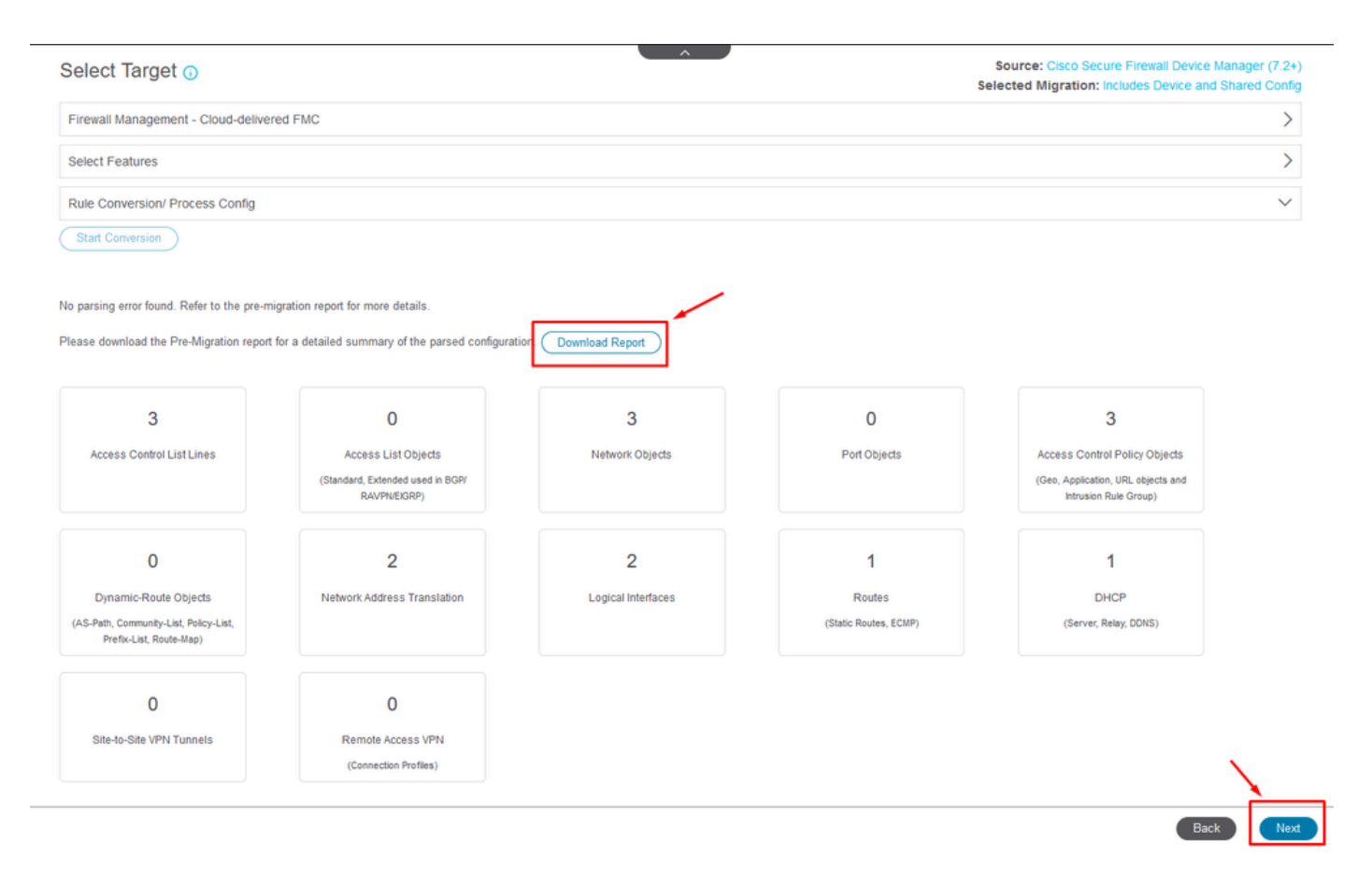

下载报告.

#### 设备接口设置为显示。最佳做法是单击Refresh更新接口。验证完成后,您可以点击下一步继续。

|                           | 1<br>Extract FDM Information | 2<br>Select Target | 3<br>Map FTD Interface | 4<br>Map Security Zones &<br>Interface Groups | 5<br>Review & Validate<br>(Shared Config) | 6<br>Push Shared Config To<br>FMC | 7<br>Move Manager | 8<br>Review & Validate<br>(Device Confg) | 9<br>Complete Migration                             |                         |      |         |               |
|---------------------------|------------------------------|--------------------|------------------------|-----------------------------------------------|-------------------------------------------|-----------------------------------|-------------------|------------------------------------------|-----------------------------------------------------|-------------------------|------|---------|---------------|
| Note: St                  | eps 7,8 and 9 should         | d be carried       | out in a maintenar     | ice window.                                   |                                           |                                   |                   |                                          |                                                     |                         |      |         |               |
| Map FTD Interface 🗿       |                              |                    |                        |                                               |                                           | Refresh                           | So                | ource: Cisco Seco<br>elected Option: I   | ure Firewall Device Mana<br>ncludes Device and Shar | ger (7.2+)<br>ed Config |      |         |               |
| FDM Interface Name        |                              | '                  | FTD Interface Nam      | e                                             |                                           |                                   |                   |                                          |                                                     |                         |      |         |               |
| inabitFthernet0/0         |                              | Gia                | abiEthernet0/0         |                                               |                                           |                                   |                   |                                          |                                                     |                         |      |         |               |
| GigabitEthernet0/1        |                              | Gio                | abitEthernet0/1        |                                               |                                           |                                   |                   |                                          |                                                     |                         |      |         |               |
|                           |                              |                    |                        |                                               |                                           |                                   |                   |                                          |                                                     |                         |      |         |               |
| 20 v pergoagei2 ∣⊲ ⊰ Page | 1 of 1 🕨 🕨                   |                    |                        |                                               |                                           |                                   |                   |                                          |                                                     |                         | e    | Success |               |
|                           |                              |                    |                        |                                               |                                           |                                   |                   |                                          |                                                     | Back                    | Next | Success | ally gathered |

显示的接口

导航到安全区域和接口组部分,需要在这里使用添加SZ和IG手动添加。 对于本示例,已选择Auto-Create。这有助于在要迁移到的FMC内自动生成接口。完成后,单击Next按钮。

#### Firewall Migration Tool (Version 6.0.1)

|                       | 1<br>Extract FDM Information | 2 3<br>Select Target Map FTD Inte | rface Map Security Zones & Review & Va<br>Interface Groups (Shared Co | 6<br>Idate Push Shared Config To<br>fig) FMC | 7<br>Move Manager Revi<br>(De | 8<br>ew & Validate<br>vice Config) | 9<br>Complete Mgration                                    |                                                       |
|-----------------------|------------------------------|-----------------------------------|-----------------------------------------------------------------------|----------------------------------------------|-------------------------------|------------------------------------|-----------------------------------------------------------|-------------------------------------------------------|
|                       | Note: Steps 7,8 and 9 shoul  | ld be carried out in a main       | tenance window.                                                       |                                              |                               |                                    |                                                           |                                                       |
| Map Security Zone     | es and Interface Grou        | ips 🛈                             | <u> </u>                                                              | Add Si                                       | Z & IG Auto-Cr                | eate                               | Source: Cisco Secure Firew<br>Selected Option: Includes ( | all Device Manager (7.2+)<br>Device and Shared Config |
| FDM Logical Interface | FDM Security Zone            | FTD Interfac                      | ce FMC Secur                                                          | ity Zones FI                                 | MC Interface Groups           |                                    |                                                           |                                                       |
| cutside               | outside_zone                 | GigabitEthernet0/                 | 0 outside_zone (A)                                                    | Sele                                         | ct Interface Groups           | ~                                  |                                                           |                                                       |
| inside                | inside_zone                  | GigabitEthernet0/                 | 1 inside_zone (A)                                                     | Sele                                         | ct interface Groups           | ×                                  |                                                           |                                                       |
|                       |                              |                                   |                                                                       |                                              |                               |                                    |                                                           |                                                       |

安全区域和接口组

#### Auto-Create选项将FDM接口映射到具有相同名称的现有FTD安全区域和FMC中的接口组。

| FTD      |                                                                                                    | Group |
|----------|----------------------------------------------------------------------------------------------------|-------|
| Gigabiti | Auto-Create                                                                                                    | ups   |
| Gigabiti | Auto-create maps FDM interfaces to existing FTD security zones and interface<br>groups in FMC that have the same name. If no match is found, the Migration Tool<br>creates a new FTD security zone and interface group with the same name in FMC.<br>Select the objects that you want to map to FDM interfaces<br>Security Zones Interface Groups<br>Cancel Auto-Create | ups   |
|          |                                                                                                    |       |

Auto-Create选项。

然后选择Next。

| Firewall Migration | n Tool (Version 6.0.1)          | )                                |                                                                     |                                                                        |                                          |                                                            |                                                    |
|--------------------|---------------------------------|----------------------------------|---------------------------------------------------------------------|------------------------------------------------------------------------|------------------------------------------|------------------------------------------------------------|----------------------------------------------------|
|                    |                                 | Extract FDM Information Select   | 2 3 4<br>t Target Map FTD Interface Map Security Z<br>Interface Gro | 5 6<br>ones & Review & Validate Push Shared<br>pugs (Shared Confg) PMC | Config To Move Manager Review<br>(Device | 9<br>Validate Complete Migration<br>Config)                |                                                    |
|                    | No                              | ote: Steps 7,8 and 9 should be c | arried out in a maintenance window                                  |                                                                        |                                          |                                                            |                                                    |
|                    | Map Security Zones a            | and Interface Groups (           | )                                                                   |                                                                        |                                          | Source: Cisco Secure Firewa<br>Selected Option: Includes D | I Device Manager (7.2+)<br>evice and Shared Config |
|                    |                                 |                                  |                                                                     |                                                                        | Add SZ & IG Auto-Crea                    | e                                                          |                                                    |
|                    | FDM Logical Interface N         | FDM Security Zones               | FTD Interface                                                       | FMC Security Zones                                                     | FMC Interface Groups                     |                                                            |                                                    |
|                    | outside                         | outside zone                     | Gigabi/Ethernet0/0                                                  | outside zone (A)                                                       | outside in (A)                           |                                                            |                                                    |
|                    | inside                          | inside zone                      | GigabitEthernet0/1                                                  | inside_zone (A)                                                        | inside_ig (A)                            | v                                                          |                                                    |
|                    | Note;Click on Auto-Create butto | n to auto map the FDM nameif as  | the name of the FMC interface objects a                             | ind security zones. Click on next t                                    | button to proceed ahead.                 |                                                            |                                                    |
|                    | 10 v pmr.sPB38 2  4 4           | Page 1 of 1 ▶ ▶                  |                                                                     |                                                                        |                                          |                                                            |                                                    |
|                    |                                 |                                  |                                                                     |                                                                        |                                          |                                                            | Back Next                                          |

After-Creation选项。

#### 在步骤5中,如顶部栏中所示,请花时间检查访问控制策略(ACP)、对象和NAT规则。继续仔细检查 每个项目,然后单击Validate确认名称或配置没有问题。

| Firewall Migration 1        | Tool (Ve     | rsion 6.0   | .1)                             |                  |                        |                                               |                                           |                                   |                   |                                           |               |                                        |                                            |                  |
|-----------------------------|--------------|-------------|---------------------------------|------------------|------------------------|-----------------------------------------------|-------------------------------------------|-----------------------------------|-------------------|-------------------------------------------|---------------|----------------------------------------|--------------------------------------------|------------------|
|                             |              |             | Extract FDM Information Set     | 2<br>lect Target | 3<br>Map FTD Interface | 4<br>Map Security Zones &<br>Interface Groups | 5<br>Review & Validate<br>(Shared Config) | 6<br>Push Shared Config To<br>FMC | 7<br>Move Manager | 8<br>Review & Validate<br>(Device Config) | 9<br>Complete | Mgration                               |                                            |                  |
|                             |              |             | Note: Steps 7,8 and 9 should be | carried ou       | t in a maintena        | nce window.                                   |                                           |                                   |                   |                                           |               |                                        |                                            |                  |
| C                           | Optimize     | e, Reviev   | w and Validate Share            | d Confi          | guration C             | Only 🕠                                        | ^                                         | ,                                 |                   | Sele                                      | ource: C      | Cisco Secure Fire<br>gration: Includes | vall Device Manager<br>Device and Shared ( | (7.2+)<br>Config |
| A                           | ccess Contro | ol Objects  | NAT Interfaces Routes           |                  | e VPN Tunnels 🌘        | Remote Acce                                   |                                           |                                   |                   |                                           |               |                                        |                                            |                  |
|                             | Access Lis   | st Objects  | letwork Objects Port Objects A  | Access Cont      | trol Policy Object     | s VPN Objects                                 | Dynamic-Rout                              | e Objects                         |                   |                                           |               |                                        |                                            |                  |
| C                           | Select all   | 3 entries s | Selected: 0/3 Actions +         |                  |                        |                                               |                                           |                                   |                   |                                           |               | Q Search                               |                                            |                  |
|                             | • *          | Nam<br>Q    | e                               |                  | Validation State       |                                               |                                           | Туре<br>Q                         |                   |                                           | Value<br>Q    |                                        |                                            |                  |
| C                           | 1            | Outsidel    | Pv4Gateway                      |                  | Validation pending     |                                               |                                           | Network Object                    |                   |                                           | 172.18.1.1    |                                        |                                            |                  |
| 0                           | 2            | Outside     | Pv4DefautRoute                  |                  | Validation pending     |                                               |                                           | Network Object                    |                   |                                           | 0.0.0.0/      | 0                                      |                                            | _                |
|                             |              |             |                                 |                  |                        |                                               |                                           |                                   |                   |                                           |               |                                        |                                            |                  |
|                             |              |             |                                 |                  |                        |                                               |                                           |                                   |                   |                                           |               |                                        |                                            |                  |
|                             |              |             |                                 |                  |                        |                                               |                                           |                                   |                   |                                           |               |                                        |                                            |                  |
|                             |              |             |                                 |                  |                        |                                               |                                           |                                   |                   |                                           |               |                                        |                                            |                  |
|                             |              |             |                                 |                  |                        |                                               |                                           |                                   |                   |                                           |               |                                        |                                            |                  |
|                             |              |             |                                 |                  |                        |                                               |                                           |                                   |                   |                                           |               |                                        |                                            |                  |
| ierpage 1 to 3 of 3 [4 ≼ Pa | age 🚺        | of1 ► ►I    |                                 |                  |                        |                                               |                                           |                                   |                   |                                           |               |                                        |                                            |                  |
|                             |              |             |                                 |                  |                        |                                               |                                           |                                   |                   |                                           |               | /                                      |                                            |                  |
|                             |              |             |                                 |                  |                        |                                               |                                           |                                   |                   |                                           | Validat       | 10                                     |                                            |                  |

访问控制、对象和NAT配置

#### 然后仅推送共享配置

|                                |                            | Successfully Validat | be |                                                                                                 |
|--------------------------------|----------------------------|----------------------|----|-------------------------------------------------------------------------------------------------|
| dation Summary (Pre-pu         | ush)                       |                      | eu |                                                                                                 |
| 3                              |                            | 4                    |    | 3                                                                                               |
| ccess Control List Lines       |                            | Network Objects      |    | Access Control Policy<br>Objects<br>(Geo, Application, URL objects<br>and Intrusion Rule Group) |
| 2                              | Not selected for migration |                      |    |                                                                                                 |
| Network Address<br>Translation |                            |                      |    |                                                                                                 |

仅推送共享配置

#### 可以观察到完成的百分比和正在处理的特定任务。

| Firewall Migrati | on Tool (Version 6.0.1)                 |                              |                                                                                                    |                                                                                                    |
|------------------|-----------------------------------------|------------------------------|----------------------------------------------------------------------------------------------------|----------------------------------------------------------------------------------------------------|
|                  | Push Shared Config to I                 | FMC                          | PUSHING                                                                                                    | Source: Cisco Secure Firewall Device Manager (7.2+)<br>Selected Migration: Includes Device and Shared Config |
|                  | Migration Status                        |                              | 24% Complete                                                                                                  |                                                                                                    |
|                  | Network Objects                         | 0                            | Push to Cloud-delivered FMC is In progress. Please<br>wait for entire push process to complete the migration. |                                                                                                    |
|                  | Network Address Translation             | 0                            |                                                                                                    |                                                                                                    |
|                  | Access Control Policies                 | 0                            |                                                                                                    |                                                                                                    |
|                  | Policy Assignment                       |                              |                                                                                                    |                                                                                                    |
|                  | Please download the Post-Push migration | n report for a detailed summ | hary. Download Report                                                                                         |                                                                                                    |

推送百分比

完成步骤5后,继续执行步骤6(如顶部栏所示),此时将将共享配置推送到FMC发生。此时,请选 择Next按钮前进。

|                                                                                                    | 1<br>Extract FCM Information                     | 2<br>Select Target Map                                                                                           | 3 FTD interface | 4<br>Map Security Zones &<br>Interface Groups       | 5<br>Review & Validate<br>(Shared Config) | Push Shared Config<br>To FINC | 7<br>Move Manager | 8<br>Review & Validate<br>(Device Config) | 9<br>Complete Migration                                                                                         |                           |
|----------------------------------------------------------------------------------------------------|--------------------------------------------------|----------------------------------------------------------------------------------------------------|-----------------|-----------------------------------------------------|-------------------------------------------|-------------------------------|-------------------|-------------------------------------------|----------------------------------------------------------------------------------------------------|---------------------------|
|                                                                                                    | Note: Steps 7,8 and 9 shou                       | Id be carried out in a                                                                                           | a maintenanc    | e window.                                           |                                           |                               |                   |                                           |                                                                                                    |                           |
| Push Shared Cor                                                                                                    | fig to FMC                                       |                                                                                                    |                 |                                                     | ^                                         |                               |                   | Solution                                  | Source: Cisco Secure Firev                                                                                      | vall Device Manager       |
| Migration Status                                                                                                    |                                                  |                                                                                                    |                 |                                                     |                                           |                               |                   | Jen                                       | ected migration. Includes                                                                                       | Device and onlared c      |
|                                                                                                    |                                                  |                                                                                                    |                 |                                                     |                                           |                               |                   |                                           |                                                                                                    |                           |
| Live Connect:<br>Selected Context: Single Co<br>Migration Summary (Post P                                                                                         | ntext Mode<br>Jsh)                               |                                                                                                    |                 | 4                                                   |                                           |                               |                   |                                           | 3                                                                                                    |                           |
| Live Connect:<br>Selected Context: Single Co<br>Migration Summary (Post P<br>3<br>Access Control List Line                                                        | ntext Mode<br>Jsh)                               |                                                                                                    |                 | 4                                                   | biects                                    |                               |                   |                                           | 3<br>Access Control Policy O                                                                                    | biects                    |
| Live Connect:<br>Selected Context: Single Co<br>Migration Summary (Post P<br>3<br>Access Control List Line                                                        | ntext Mode<br>ush)<br>Hot se<br>Acc<br>(Standard |                                                                                                    |                 | 4<br>Network Of                                     | bjects                                    |                               |                   |                                           | 3<br>Access Control Policy O<br>(Geo, Application, URL obje<br>lithrusion Rule Group)                           | bjects<br>cts and<br>)    |
| Live Connect:<br>Selected Context: Single Co<br>Migration Summary (Post P<br>3<br>Access Control List Liner<br>Not selected for migratio                          | ntext Mode<br>Ish)<br>Hot se<br>C(Slander)       | Aected for migration<br>ess List Objects<br>1, Edanded used is BORY<br>RAVIPAGEORY<br>2                          |                 | 4<br>Network Of                                     | bjects<br>r migration                     |                               |                   |                                           | 3<br>Access Control Policy O<br>(Geo, Application, URL obje<br>Intrusion Rule Group)<br>Not selected for migra  | bjects<br>ts and<br>bion  |
| Live Connect:<br>Selected Context: Single Co<br>Migration Summary (Post P<br>3<br>Access Control List Line:<br>Not selected for migratio<br>Dynamic-Roote Objects | ntext Mode<br>ush)<br>Not se<br>Clander          | Alected for migration<br>ess List Objects<br>1, Edended used is BORY<br>RAVPRECARP<br>2<br>k Address Translation |                 | 4<br>Network Of<br>Not selected for<br>Logical Inte | bjects<br>r migration<br>rrfaces          |                               |                   |                                           | 3<br>Access Control Policy O<br>(Geo, Application, URL obje-<br>intrusion Rule Group)<br>Not selected for migra | bjects<br>cts and<br>bion |

将共享配置推送到FMC已完成

此选项会触发确认消息,提示继续管理器迁移。

## **Confirm Move Manager**

### Requires maintainence window to be scheduled FDM manager will be moved to be managed in FMC.

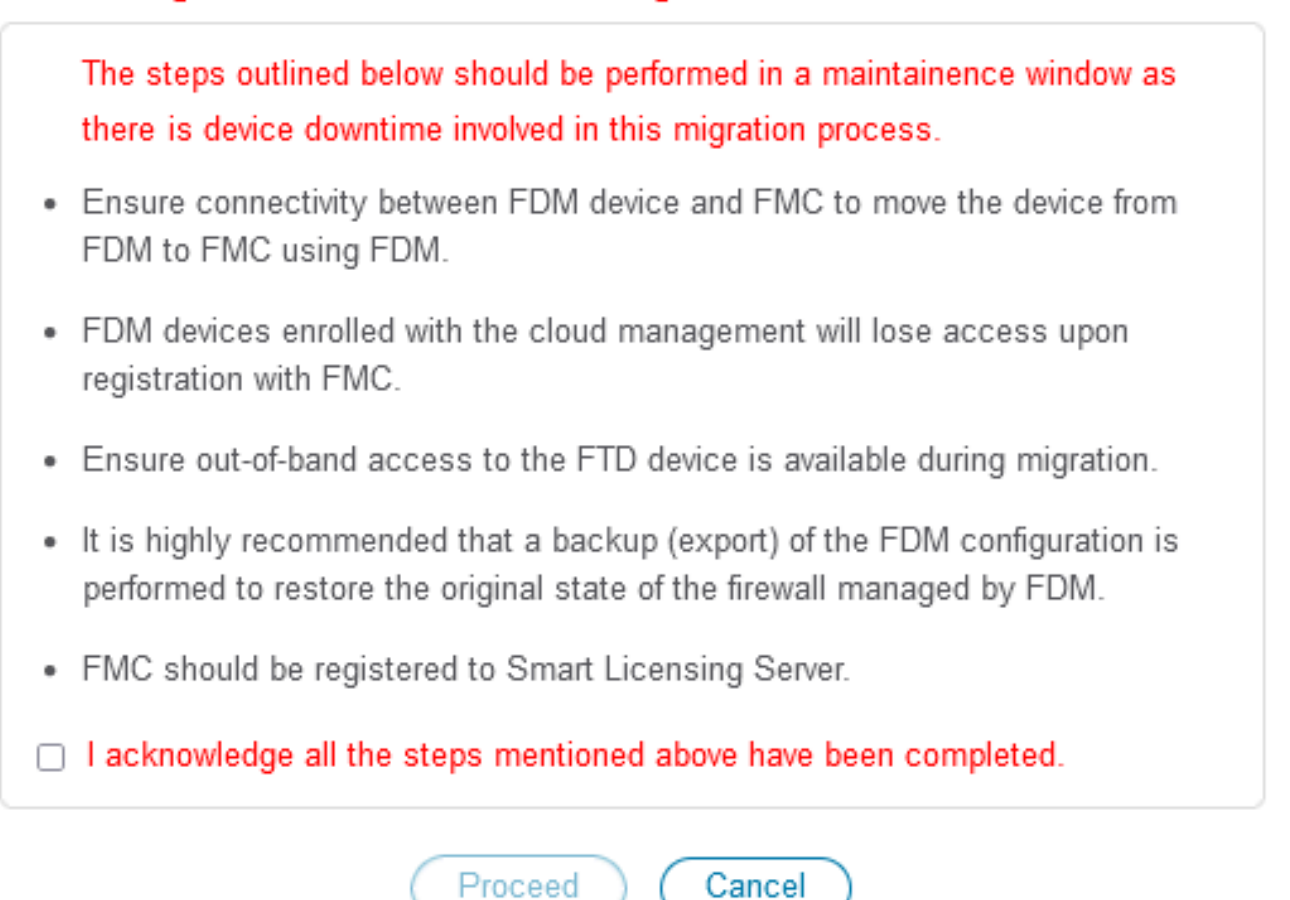

确认移动管理器

继续管理员迁移需要拥有管理中心ID和NAT ID,这是必不可少的。通过选择Update Details,可以 检索这些ID。此操作将启动一个弹出窗口,在此窗口中输入cdFMC中FDM表示的所需名称,然后保 存更改。

| Firewall Migration Tool (Version 6.0 | 0.1)                         |                            |                                                |                                      |                              |                 |                                      |                                   |                                             |                                 |
|--------------------------------------|------------------------------|----------------------------|------------------------------------------------|--------------------------------------|------------------------------|-----------------|--------------------------------------|-----------------------------------|---------------------------------------------|---------------------------------|
|                                      | 1                            |                            |                                                | -(5)                                 |                              | •               | 8                                    | 9                                 |                                             |                                 |
|                                      | Extract FDM Information      | Select Target Map FTD Inte | rface Map Security Zones &<br>Interface Groups | Review & Validate<br>(Shared Config) | Push Shared Config To<br>FMC | Move Manager    | Review & Validate<br>(Device Config) | Complete Migration                |                                             |                                 |
|                                      | Note: Steps 7,8 and 9 should | I be carried out in a main | tenance window.                                |                                      | _                            |                 |                                      |                                   |                                             |                                 |
| Move Manager                         |                              |                            |                                                | ^                                    |                              |                 | Selec                                | ource: Cisco Se<br>ted Migration: | cure Firewall Device<br>Includes Device and | Manager (7.2+)<br>Shared Config |
| Update Deta                          | ils                          | a downtime window. Af      | ter you register the de                        | avice with the m                     | anagement center             | or Cloud-delive | ered FMC. vou ca                     | an no longer use                  | the device manager                          | r to manage it.                 |
| Management Cent                      | Management Cente (           | NAT ID                     | Threat D                                       | efense Hostn                         | DNS Serve                    | r Group         | Managemen                            | nt Center/                        | Data Interface                              |                                 |
| cisco cdi                            | »                            |                            | 1                                              | Lcloud                               | app.n CiscoUmbrellaDN        | SServerGroup ~  | 💿 Data 🔵 Ma                          | anagement                         | Select Data Interface                       | ×                               |
|                                      |                              |                            |                                                |                                      |                              |                 |                                      |                                   |                                             |                                 |
|                                      |                              |                            |                                                |                                      |                              |                 |                                      |                                   |                                             |                                 |
|                                      |                              |                            |                                                |                                      |                              |                 |                                      |                                   |                                             |                                 |
|                                      |                              |                            |                                                |                                      |                              |                 |                                      |                                   |                                             |                                 |

管理员中心ID和NAT ID

|                                                                              | Extract FOW information See                             | 2 Upda               | te Device Name for F | X                                                 | B Darpine Migration<br>(Davice Config)                                  |                                                                    |           |
|------------------------------------------------------------------------------|---------------------------------------------------------|----------------------|----------------------|---------------------------------------------------|-------------------------------------------------------------------------|--------------------------------------------------------------------|-----------|
|                                                                              | Note: Steps 7,8 and 9 should be                         | carried -            |                      |                                                   |                                                                         |                                                                    |           |
| Move Manager                                                                 |                                                         |                      | Cancel Save          |                                                   | Source: Cisco Sec<br>Selected Migration: I                              |                                                                    |           |
| Update Det                                                                   | als                                                     |                      |                      |                                                   |                                                                         |                                                                    |           |
| This step is mandatory a                                                     | nd should be performed during a d                       | downtime             |                      |                                                   | d FMC, you can no longer use t                                          | the device manager to m                                            | anage it. |
| This step is mandatory a<br>Management Cent                                  | nd should be performed during a C                       | NAT ID 💿             | Threat Defense Hostn | DNS Server Group                                  | d FMC, you can no longer use I<br>Management Center/                    | the device manager to m<br>Data Interface                          | anage it. |
| This step is mandatory a<br>Management Cent<br>cisco-mex-refre-tac spp us cd | nd should be performed during a d<br>Management Cente 3 | Iowntime<br>NAT ID 💿 | Threat Defense Hostn | DNS Server Group<br>CiscoUmbrelisDNSServerGroup ~ | d FMC, you can no longer use t<br>Management Center/<br>Data Management | the device manager to m<br>Data Interface<br>Select Data Interface | anage it. |

更新设备名称以进行注册。

执行此操作后,将显示上述字段的ID。

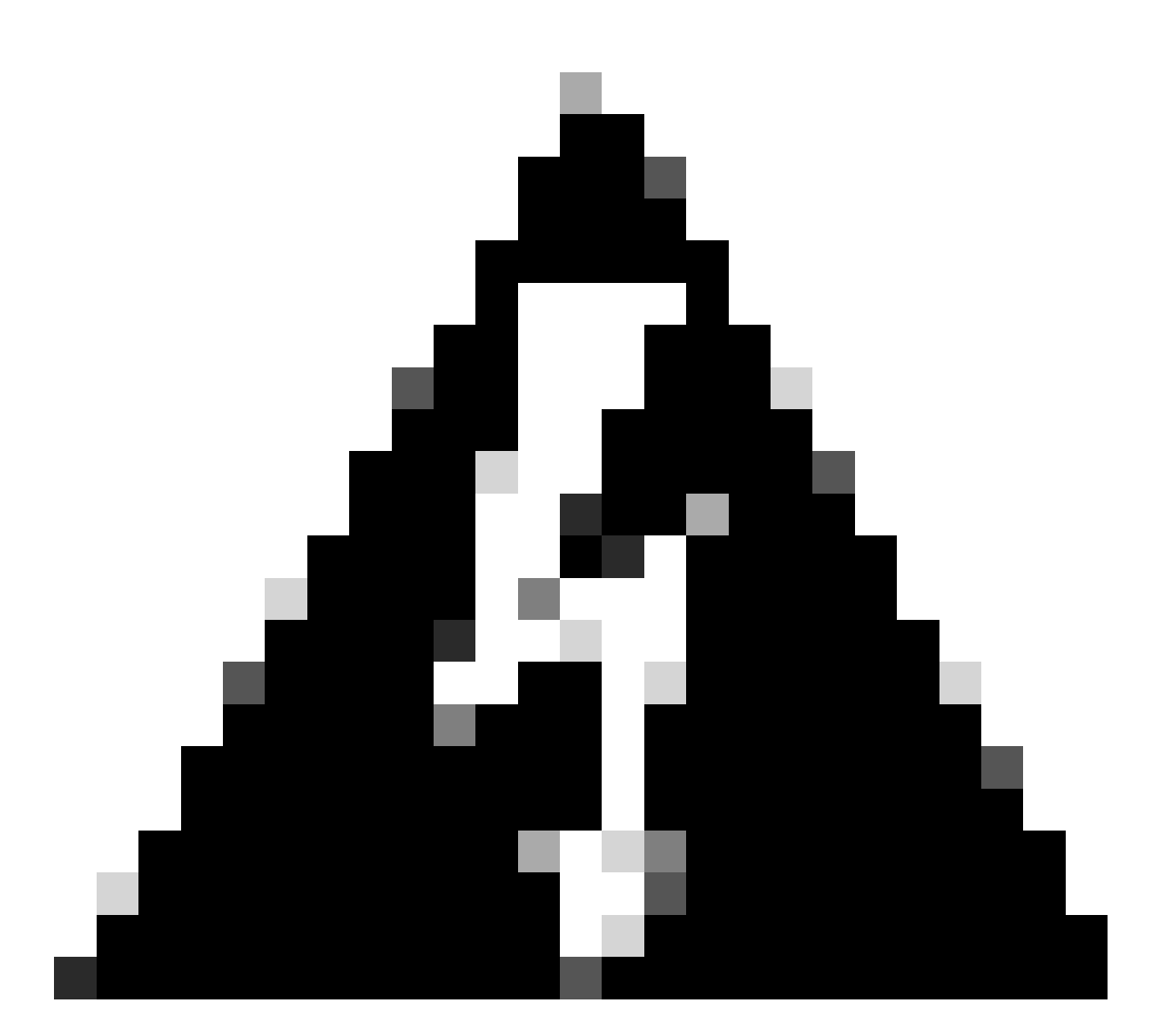

警告:请勿对管理中心界面进行任何更改。默认情况下,Management选项处于选中状态 ,保留该选项为默认设置。

| Firewall Migration | n Tool (Version 6.0       | .1)                          |                    |                            |                                           |                                           |                                   |                   |                                           |                                   |                                               |                                 |
|--------------------|---------------------------|------------------------------|--------------------|----------------------------|-------------------------------------------|-------------------------------------------|-----------------------------------|-------------------|-------------------------------------------|-----------------------------------|-----------------------------------------------|---------------------------------|
|                    |                           | Extract FDM information      | 2<br>Select Target | 3<br>Map FTD Interface Map | 4<br>Security Zones &<br>Interface Groups | 5<br>Review & Validate<br>(Shared Config) | 6<br>Push Shared Config To<br>FMC | 7<br>Nove Manager | 8<br>Review & Validate<br>(Device Config) | 9<br>Complete Migration           |                                               |                                 |
|                    |                           | Note: Steps 7,8 and 9 should | be carried out     | in a maintenance           | window.                                   |                                           |                                   |                   |                                           |                                   |                                               |                                 |
|                    | Move Manager              |                              |                    |                            |                                           | ^                                         |                                   |                   | Sc<br>Selec                               | urce: Cisco Sec<br>ted Migration: | cure Firewall Device M<br>Includes Device and | lanager (7.2+)<br>Shared Config |
|                    | Update Detai              | Is                           |                    |                            |                                           |                                           |                                   |                   |                                           |                                   |                                               |                                 |
|                    | This step is mandatory an | d should be performed during | a downtime w       | indow. After you re        | gister the dev                            | vice with the ma                          | inagement center                  | or Cloud-delive   | red FMC, you ca                           | n no longer use                   | the device manager                            | to manage it.                   |
|                    | Management Cent           | Management Cente             | NAT ID             |                            | Threat De                                 | fense Hostn                               | DNS Server                        | Group             | Managemer                                 | it Center/                        | Data Interface                                |                                 |
|                    | cisco us.cdo              | ogu 16                       | 6GW 104V           | 3sPI                       | fdm-Azu                                   | re                                        | CiscoUmbrellaDN                   | SServerGroup 🗸    | 💿 Data 🔵 Ma                               | nagement                          | Select Data Interface                         | ~                               |
|                    |                           | L                            |                    |                            | _                                         |                                           |                                   |                   |                                           |                                   | /                                             |                                 |
|                    |                           |                              |                    |                            |                                           |                                           |                                   |                   |                                           |                                   |                                               |                                 |
|                    |                           |                              |                    |                            |                                           |                                           |                                   |                   |                                           |                                   |                                               |                                 |
|                    |                           |                              |                    |                            |                                           |                                           |                                   |                   |                                           |                                   |                                               |                                 |

Move Manager

#### 管理中心ID & NAT ID。

#### 选择Update Details选项后,设备将开始同步。

| on Tool (Version 6. | 0.1)                     |                           |                        |                                                                                                    |                |       |            |                                             |                                     |               |           |
|---------------------|--------------------------|---------------------------|------------------------|----------------------------------------------------------------------------------------------------|----------------|-------|------------|---------------------------------------------|-------------------------------------|---------------|-----------|
|                     | 1)-<br>Extract FDM Infor | 2<br>mation Select Target | 3<br>Map FTD Interface | d     f     f |                |       |            | 6 9<br>Review & Validate<br>(Device Config) |                                     |               |           |
|                     | Note: Steps 7,8 and 9    | should be carrie          | d out in a maintena    | ance window.                                                                                                    |                |       |            |                                             |                                     |               |           |
| Move Manager        |                          |                           |                        |                                                                                                    |                |       |            | Source: Cisco<br>Selected Migrat            | o Secure Firewa<br>ion: Includes De |               |           |
| Update De           | tails                    | during a downti           | me window.             | SYN                                                                                                    | CING the FDM D | evice | ıd-deliver | ed FMC, vou can no longer                   | r use the device                    | manager to ma | anage it. |
| Management Cent     | Management Cen           | te 🗊 🛛 🗛                  | ID 🕢                   |                                                                                                    | 9% Complete    |       |            | Management Center/                          | . Data Int                          | erface        |           |
|                     |                          |                           |                        |                                                                                                    |                |       |            | Data Varannat                               |                                     |               |           |
| cisco us.o          | do oguq                  | 166GW. 104                |                        |                                                                                                    | ure            |       |            | Usta O Management                           |                                     | nternace      |           |

同步FDM设备

完成迁移后,下一步是通过选择验证来检查FDM中配置的接口、路由和DHCP设置。

| rewall Migration Too    | ol (Versio      | on 6.0.1)                                      |                                                                                |                                                                         |                                                              |                                                             |
|-------------------------|-----------------|------------------------------------------------|--------------------------------------------------------------------------------|-------------------------------------------------------------------------|--------------------------------------------------------------|-------------------------------------------------------------|
|                         |                 | (1)     (2) Extract FDM Information Select Tar | (3) (4) (4) (4) (4) (4) (5) (4) (4) (5) (4) (4) (4) (4) (4) (4) (4) (4) (4) (4 | 5 6 7<br>4 Validate Push Shared Config To Move Manager<br>d Config) FMC | 9<br>Review & Validate Complete Migration<br>(Device Config) |                                                             |
|                         |                 | Note: Steps 7,8 and 9 should be carr           | ed out in a maintenance window.                                                |                                                                         |                                                              |                                                             |
| Opti                    | imize, F        | Review and Validate Device C                   | onfiguration Page 0                                                            | ^                                                                       | Source: Cisco Secure Fir<br>Selected Migration: Include      | rewall Device Manager (7.2+)<br>as Device and Shared Config |
|                         |                 | Objects NAT Interfaces Routes Site             | -to-Site VPN Tunnels 👩 Remote Access VPN                                       | SNMP DHCP                                                               |                                                              |                                                             |
| Sta                     | atic PPPo8      |                                                |                                                                                |                                                                         |                                                              |                                                             |
| Se                      | elect all 2 ent | tries Selected: 0 / 2                          |                                                                                |                                                                         | Q Search                                                     | +                                                           |
| •                       |                 | Interface                                      | Zone                                                                           | IP Address                                                              | State                                                        |                                                             |
|                         | 1               | GigabitEthernet0/0                             | outside_zone                                                                   |                                                                         | Enabled                                                      |                                                             |
| 0                       | 2               | GigabitEthernet0/1                             | inside_zone                                                                    | 45.1                                                                    | Enabled                                                      |                                                             |
|                         |                 |                                                |                                                                                |                                                                         |                                                              |                                                             |
| 1 to 2 of 2 14 4 Page [ | 1_ of 1         | 5 F                                            |                                                                                |                                                                         | Validate                                                     |                                                             |

验证FDM配置设置

# 验证之后,选择Push Configuration以启动配置推送进程,该进程将持续到迁移结束为止。此外,还可以监控正在执行的任务。

|                           | $\odot$                            | Successfully Validated     |                                 |                               |
|---------------------------|------------------------------------|----------------------------|---------------------------------|-------------------------------|
| alidation Summary (Pre-pu | Ish)<br>Not selected for migration | 2                          | 1                               | 1                             |
|                           |                                    | Logical Interfaces         | Routes<br>(Static Routes, ECMP) | DHCP<br>(Server, Relay, DDNS) |
|                           | 0<br>Platform Settings             | 0<br>Malware & File Policy |                                 |                               |

验证状态-推送配置。

包含百分比推送配置的弹出窗口。

| Firewall Migration | on Tool (Version 6.0               | 0.1)                                                        |                      |                                                                                                    |               |                                                                                                    |
|--------------------|------------------------------------|-------------------------------------------------------------|----------------------|----------------------------------------------------------------------------------------------------|---------------|----------------------------------------------------------------------------------------------------|
|                    |                                    | Estract FDM Information S<br>Note: Stops 7,8 and 9 should b | elect Target Map FTD | PUSHING<br>10% Complete<br>Push to Cloud-delivered FMC is In progress. Please<br>wait for entire rush process to complete the micration | 7)<br>danager | Beview & Valdane Complete Migration     (Device Confg)                                                       |
|                    | Complete Migra<br>Migration Status | ition                                                       |                      | nen so entre part process to comprese the regeneror.                                                                                    |               | Source: Cisco Secure Firewall Device Manager (7.2+)<br>Selected Migration: Includes Device and Shared Config |
|                    | Interfaces                         | 0                                                           |                      |                                                                                                    |               |                                                                                                    |
|                    | Routes                             |                                                             |                      |                                                                                                    |               |                                                                                                    |
|                    |                                    |                                                             |                      |                                                                                                    |               |                                                                                                    |
|                    | Policy Assignment                  |                                                             |                      |                                                                                                    |               |                                                                                                    |
| L                  | Please download the Post-          | Push migration report for a detailed :                      | summary. Download Re |                                                                                                    |               |                                                                                                    |

推送完成百分比

#### 完成后,将显示启动新迁移的选项,标记从FDM到cdFMC的迁移过程的结束。

| ration Tool (Version 6.0.                    | 1)                                                                                |                                                                                                    |                                                                       |                                                                                                    |
|----------------------------------------------|-----------------------------------------------------------------------------------|----------------------------------------------------------------------------------------------------|-----------------------------------------------------------------------|----------------------------------------------------------------------------------------------------|
|                                              | 2 Extract FDM Information Select Target                                           | 3 4 5<br>Map PTD Interface Map Security Zones & Review & Validan<br>Interface Groups (Shared Config) | 6 7 8<br>e Push Shared Config To Move Manager Review &<br>PMC (Device | Valdam Complete Migration<br>Config)                                                                       |
|                                              | Note: Steps 7,8 and 9 should be carried out i                                     | in a maintenance window.                                                                             |                                                                       |                                                                                                    |
| Complete Migrati                             | on                                                                                |                                                                                                    |                                                                       | Source: Cisco Secure Firewall Device Manager (7.24<br>Selected Migration: Includes Device and Shared Confi |
| Migration Status                             |                                                                                   | 7                                                                                                    |                                                                       |                                                                                                    |
| Migration is complet<br>Next Step - Login to | , policy is pushed to FMC.<br>FMC to deploy the policy to FTD.                    |                                                                                                    |                                                                       |                                                                                                    |
| Live Connect:                                |                                                                                   |                                                                                                    |                                                                       |                                                                                                    |
| Selected Context: Single Co                  | ntext Mode                                                                        |                                                                                                    |                                                                       |                                                                                                    |
| Migration Summary (Post P                    | ush)                                                                              |                                                                                                    |                                                                       |                                                                                                    |
| 3                                            |                                                                                   | 4                                                                                                    |                                                                       | 3                                                                                                    |
| Access Control List Line:                    | Access List Objects                                                               | Network Objects                                                                                      |                                                                       | Access Control Policy Objects                                                                              |
|                                              |                                                                                   |                                                                                                    |                                                                       | (Geo, Application, URL objects and                                                                         |
|                                              |                                                                                   |                                                                                                    |                                                                       | Intrusion Rule Group)                                                                                      |
|                                              |                                                                                   |                                                                                                    |                                                                       | Intrusion Rule Group)                                                                                      |
|                                              | (Standard, Extended used in BOR<br>RAVPRICEORP)                                   | 2                                                                                                    | 1                                                                     | Intrusion Rule Group)                                                                                      |
|                                              | (Stender, Detender used in BOX<br>RAVIPSECOP)                                     | 2<br>Logical Interfaces                                                                              | 1<br>Routes                                                           | Intrusion Rule Group)                                                                                      |
|                                              | (Stender, Extended used in BCR<br>RAVINECORP)<br>n<br>Network Address Translation | 2<br>Logical interfaces                                                                              | 1<br>Routes<br>(Static Routes, ECMP)                                  | Intrusion Rule Group)                                                                                      |

完成迁移

### 验证

验证FDM是否已成功迁移到cdFMC。

导航到CDO > Tools & Services > Firepower Management Center。您会发现注册设备的数量已增加。

| altali<br>cisco | Defense Orchestrat    | or | Ser     | vices                               |                  |                                         |                |                     | Q Search      |                      | <b>ଓ</b> 🕅 | - | ۵۰ ⇔                                       | <b>D</b> ( <b>P</b> )    | -   | • |
|-----------------|-----------------------|----|---------|-------------------------------------|------------------|-----------------------------------------|----------------|---------------------|---------------|----------------------|------------|---|--------------------------------------------|--------------------------|-----|---|
| ≡               | Hide Menu             |    |         |                                     |                  |                                         |                |                     |               |                      |            | > | Cloud-D                                    | elivered I               | FMC |   |
| in.             | Dashboard             |    |         | Search by Davice Name ID Address    | or Carial Ma     | mbar                                    |                |                     |               |                      |            |   | Version                                    | 20240514                 |     |   |
| 0               | Multicloud<br>Defense |    | FMC     | Secure Connectors                   | , or overlar inc |                                         |                |                     |               |                      |            |   | Actions                                    |                          |     |   |
|                 | Inventory             |    | -       |                                     |                  |                                         |                |                     |               |                      |            |   | 0.00                                       | -                        |     |   |
| Con             | figuration            |    |         | "Auto onboard On-Prem FMCs from Sec | ureX tenant"     | setting is not enabled. Click here to e | enable setting | g.                  |               |                      |            |   | d Deplo                                    | yment                    | 15  |   |
| ۲               | Policies              | >  |         |                                     |                  |                                         |                |                     |               |                      |            |   | <ul> <li>Updat</li> <li>Workt</li> </ul>   | es<br>lows               |     |   |
| ¢               | Objects               | >  | 2       | Name                                |                  | Version                                 | Devices        | Туре                | Status        | Last Heartbeat       |            |   | O APLE                                     | plorer                   |     |   |
| -&-             | VPN                   | >  |         | Cloud-Delivered FMC                 |                  | 20240514                                | ⊜ 3            | Cloud-Delivered FMC | Active        | 06/12/2024, 12:42:21 |            |   | Managemer                                  | e                        |     |   |
| Eve             | ts & Monitoring       |    |         |                                     |                  | 7.2.7-build 500                         | 00             | On-Prem FMC         | A Unreachable | *                    |            |   | Devic                                      | es                       |     |   |
| *               | Analytics             | >  |         |                                     |                  |                                         |                |                     |               |                      |            |   | <ul> <li>Polici</li> <li>Object</li> </ul> | 15                       |     |   |
| ۲               | Change Log            |    |         |                                     |                  |                                         |                |                     |               |                      |            |   | < NAT                                      |                          |     |   |
|                 | Jobs                  |    |         |                                     |                  |                                         |                |                     |               |                      |            |   | -> Site to                                 | Site VPN<br>te Access VP | PN  |   |
| R               | Tools & Services      |    | Tools I | & Services N                        | ligrations       |                                         |                |                     |               |                      |            |   | Platfo                                     | rm Settings              |     |   |
| ٢               | Settings              | >  | 00      | Dynamic Attributes Connector        | Firewall !       | Migration Tool                          |                |                     |               |                      |            |   | System                                     |                          |     |   |
|                 |                       |    | # S     | Secure Connectors                   | ASA to F         | DM Migration                            |                |                     |               |                      |            |   | O Confi                                    | guration                 |     |   |
|                 |                       |    |         | SA Templates                        | ar migrate i     | TD to cormo                             |                |                     |               |                      |            |   | Smart     AMP                              | Licenses<br>Management   | e   |   |
|                 |                       |    |         | and the property of                 |                  |                                         |                |                     |               |                      |            |   | + Devic                                    | a Health                 |     |   |
|                 |                       |    |         |                                     |                  |                                         |                |                     |               |                      |            |   | Cisco                                      | Cloud Event              | ts  |   |
|                 |                       |    |         |                                     |                  |                                         |                |                     |               |                      |            |   |                                            |                          |     |   |
|                 |                       |    |         |                                     |                  |                                         |                |                     |               |                      |            |   |                                            |                          |     |   |

cdFMC注册设备

在Devices > Device Management中检查设备。此外,在FMC的任务中,您可以找到设备成功注册 和首次部署成功完成的时间。

| Defense Orchestrator<br>FMC / Devices / Secure Firewall Device Sum | mmary Analysis Policies De | vices Objects Integration        | *> F                                | Return Home Deploy Q 💿 🍘 🗭 📕                                         | ~ dudu SECURE            |
|--------------------------------------------------------------------|----------------------------|----------------------------------|-------------------------------------|----------------------------------------------------------------------|--------------------------|
| -fdm-Azure                                                         |                            |                                  | Deployments                         | Upgrades Health OTasks                                               | 🛨   🌑 Show Notifications |
| Cisco Firepower Threat Defense for Azure                           |                            |                                  | 20+ total 0                         | waiting 0 running 0 retrying 6 success 20+ failures                  | Q, Filter                |
| Device Interfaces Inline Sets Routin                               | Ig DHCP VTEP               |                                  | Policy Deployme                     | ent                                                                  |                          |
|                                                                    |                            | -                                | Policy Deploy                       | ment to -fdm-Azure. Applied successfully                             | 1m 54s 🗙                 |
| General                                                            | ∕±∓                        | License                          |                                     |                                                                      |                          |
| Name:                                                              | -fdm-Azure                 | Performance Tier :               | FTI Health Policy                   |                                                                      |                          |
| Transfer Packets:                                                  | No                         | Essentials:                      | Apply Initial_H<br>Health Policy ap | Health_Policy 2023-06-29 17:28:08 to fdm-Azure<br>plied successfully | 1m 40s ×                 |
| Troubleshoot:                                                      | Logs CLI Download          | Export-Controlled Features:      |                                     |                                                                      |                          |
| Mode:                                                              | Routed                     | Malware Defense:                 | <ul> <li>Discovery</li> </ul>       |                                                                      |                          |
| Compliance Mode:                                                   | None                       | IPS:                             | fdm-Azur                            | e - Discovery from the device is successful.                         | 2m 10s 🗙                 |
| Performance Profile:                                               | Default                    | Carrier:                         | <ul> <li>SETional</li> </ul>        |                                                                      |                          |
| TLS Crypto Acceleration:                                           | Disabled                   | URL:                             | -1dm-Azur                           | e - SFTunnel connection established successfully.                    | - X                      |
|                                                                    |                            | Secure Client Premier:           |                                     |                                                                      |                          |
| Device Configuration:                                              | Import Export Download     | Secure Client Advantage:         | Register                            |                                                                      |                          |
| OnBoarding Method:                                                 | Registration Key           | Secure Client VPN Only:          | _                                   | Remove completed tasks                                               |                          |
|                                                                    |                            |                                  |                                     |                                                                      |                          |
| Inspection Engine                                                  |                            | Health                           |                                     | Management                                                           | / 🔍                      |
| Inspection Engine:                                                 | Snort 3                    | Status:                          | 0                                   | Remote Host Address:                                                 | NO-IP                    |
| Revent to Snort 2                                                  |                            | Policy: Initial_Health_Policy 20 | 23-06-29 17:28:08                   | Secondary Address:                                                   |                          |
|                                                                    |                            | Excluded:                        | None                                | Status:                                                              | 0                        |
|                                                                    |                            |                                  |                                     | Manager Access Interface:                                            | Management Interface     |
|                                                                    |                            |                                  |                                     |                                                                      |                          |
|                                                                    |                            |                                  |                                     |                                                                      |                          |
| Inventory Details                                                  | c                          | Applied Policies                 | 1                                   | Advanced Settings                                                    | /                        |
| X III 🖙 + 1                                                        |                            |                                  |                                     |                                                                      |                          |

cdFMC注册任务已完成。

设备位于cdFMC > Device > Device Management中。

| Defense Orchestrator<br>FMC / Devices / Device Management | Analysis    | Policies   | Devices Objects Integ                      | ration        |                                 | Return Home Deploy | ୦ 🚱 ଓଡ଼ି 📕            | ~                  | sco SECURE           |
|-----------------------------------------------------------|-------------|------------|--------------------------------------------|---------------|---------------------------------|--------------------|-----------------------|--------------------|----------------------|
| View By: Group  All (3)  Error (0)  Warning (0)           | Offline (0) | Normal (3) | <ul> <li>Deployment Pending (3)</li> </ul> | • Upgrade (0) | <ul> <li>Snort 3 (3)</li> </ul> |                    | 6                     | Migrate   Deployme | ent History<br>Add 💌 |
| Collapse All                                              |             |            |                                            |               |                                 |                    |                       | Download Dev       | ice List Report      |
| Name                                                      |             |            | Model                                      | Version       | Chassis                         | Licenses           | Access Control Policy | Auto RollBack      |                      |
| Ungrouped (3)                                             |             |            |                                            |               |                                 |                    |                       |                    |                      |
| -fdm-Azure Snort 3<br>N/A - Routed                        |             |            | FTDv for Azure                             | 7.4.1         | N/A                             | Essentials         | None                  | e\$9               | 11                   |

在Policies > Access Control下迁移的访问控制策略。

| CONTRACTOR POLICIES / Access Control / Access Control                                    | Analysis Poli | cies Devices                                  | Objects      | Integration |                                                       | +> Return Home | Deploy    | Q      | •     | <b>6</b> 2 ( | 0      |               | ~   | diada SECURE  |
|------------------------------------------------------------------------------------------|---------------|-----------------------------------------------|--------------|-------------|-------------------------------------------------------|----------------|-----------|--------|-------|--------------|--------|---------------|-----|---------------|
|                                                                                          |               |                                               |              |             |                                                       | Object Ma      | anagement | Intr   | usion | Netw         | ork An | alysis Policy | DNS | Import/Export |
|                                                                                          |               |                                               |              |             |                                                       |                |           |        |       |              |        |               |     | New Policy    |
|                                                                                          |               |                                               |              |             |                                                       |                |           |        |       |              |        |               |     |               |
| Access Control Policy                                                                    |               | Status                                        |              |             | Last Modified                                         |                | Lock !    | Status |       |              |        |               |     |               |
| Default Access Control Policy<br>Default Access Control Policy with default action block |               | Targeting 0 devices                           |              |             | 2024-06-11 22:28:19<br>Modified by "Firepower System" |                |           |        |       |              |        |               |     | 60∕¥          |
| FTD-Mig-ACP-1718216278                                                                   |               | Targeting 1 devices<br>Up-to-date on all targ | eted devices |             | 2024-06-12 12:18:00<br>Modified by 1                  |                |           |        |       |              |        |               |     | 90/0          |

迁移策略

#### 同样,您可以查看在FDM中创建的对象,这些对象已正确迁移到cdFMC。

| Network                                                                                                    | Add Network                                   | • Q. F | ilter          |          |                     |  |  |  |  |  |  |  |
|----------------------------------------------------------------------------------------------------|-----------------------------------------------|--------|----------------|----------|---------------------|--|--|--|--|--|--|--|
|                                                                                                    |                                               | . 5    | Show Unused Of | ojects   |                     |  |  |  |  |  |  |  |
| A network object represents one or more IP addresses. Network objects are used in various places, including access control policies, network variables, intrusion rules, identity rules, network discovery rules, event searches, reports, and |                                               |        |                |          |                     |  |  |  |  |  |  |  |
|                                                                                                    |                                               |        |                |          |                     |  |  |  |  |  |  |  |
| Name                                                                                                    | Value                                         |        | Туре           | Override |                     |  |  |  |  |  |  |  |
| any                                                                                                    | 0.0.0.0/0<br>::/0                             |        | Group          |          | ¶a ⊂ ∰ M            |  |  |  |  |  |  |  |
| any-ipv4                                                                                                    | 0.0.0.0/0                                     |        | Network        |          | 唱く言め                |  |  |  |  |  |  |  |
| any-ipv6                                                                                                    | ::/0                                          |        | Host           |          | 唱く言め                |  |  |  |  |  |  |  |
| Banned                                                                                                    | 103.104.73.155                                |        | Host           | 0        | 有人资格                |  |  |  |  |  |  |  |
| Gw_test01                                                                                                    | 172.22.2.1                                    |        | Host           |          | <b>%/</b> ₽₩        |  |  |  |  |  |  |  |
| Inside_Network_IP                                                                                                    | 192.168.192.10                                |        | Host           | 0        | ┗/〒め                |  |  |  |  |  |  |  |
| IPv4-Benchmark-Tests                                                                                                    | 198.18.0.0/15                                 |        | Network        |          | <b>₽</b> < <b>₩</b> |  |  |  |  |  |  |  |
| IPv4-Link-Local                                                                                                    | 169.254.0.0/16                                |        | Network        |          | ¶a <b>q</b> ∦ M     |  |  |  |  |  |  |  |
| IPv4-Multicast                                                                                                    | 224.0.0.0/4                                   |        | Network        |          | ¶a <b>q</b> ∦ M     |  |  |  |  |  |  |  |
| IPv4-Private-10.0.0.0-8                                                                                                    | 10.0.0/8                                      |        | Network        |          | ¶a <b>q</b> ∦ #     |  |  |  |  |  |  |  |
| IPv4-Private-172.16.0.0-12                                                                                                    | 172.16.0.0/12                                 |        | Network        |          | ¶∎ Q ≣ M            |  |  |  |  |  |  |  |
| IPv4-Private-192.168.0.0-16                                                                                                    | 192.168.0.0/16                                |        | Network        |          | ¶∎ Q ≣ &            |  |  |  |  |  |  |  |
| IPv4-Private-All-RFC1918                                                                                                    | 10.0.0.0/8<br>172.16.0.0/12<br>192.168.0.0/16 |        | Group          |          | ¶∎ Q ≣ #8           |  |  |  |  |  |  |  |
| IPv6-IPv4-Mapped                                                                                                    | ::##:0.0.0.0/96                               |        | Network        |          | ¶∎ Q ≣ M            |  |  |  |  |  |  |  |
|                                                                                                    |                                               |        |                |          | B A - H             |  |  |  |  |  |  |  |

从FDM迁移到cdFMC的对象

#### 已迁移对象管理接口。

| FMC / Objects / Object Ma                                                          | ator Analysis                   | Policies Device           | s Objects       | Integration                  |                                                       | •> Return      | Home               | Deploy | ۹         | o 🧬        | ° 0               |           | ~ d           | see SECURE |
|------------------------------------------------------------------------------------|---------------------------------|---------------------------|-----------------|------------------------------|-------------------------------------------------------|----------------|--------------------|--------|-----------|------------|-------------------|-----------|---------------|------------|
| AAA Server     Access List     Address Pools     Application Eliters               | Interface                       | it your network to help y | ou manage and e | classify traffic flow. An in | terface object simply groups interfaces. These groups | i may span mul | ltiple dev         | Add    | an also c | onfigure m | •<br>ultiple inte | Q, Filter | n a single de | Ivice.     |
| AS Path<br>BFD Template<br>Cipher Suite List                                       | Name *                          |                           |                 |                              | Type<br>Interface Group                               |                | Interfac<br>Routed | е Туре |           |            |                   |           | /             | ¥ #        |
| DHCP IPv6 Pool     Distinguished Name     DNS Server Group     External Attributes | A inside_zone     A inside_tone | •                         |                 |                              | Security Zone                                         |                | Routed             |        |           |            |                   |           | 1             | ¥ M.       |
| File List<br>> FlexConfig<br>Geolocation                                           |                                 | 5                         |                 |                              | Interface Group                                       |                | Routed             |        |           |            |                   |           | 1             | ₽ A        |
| Key Chain<br>Network<br>> PKI                                                      | > A outside_zone                | 2                         |                 |                              | Security Zone                                         |                | Routed             |        |           |            |                   |           | /             | ¥ M        |

已迁移对象管理接口。

#### 关于此翻译

思科采用人工翻译与机器翻译相结合的方式将此文档翻译成不同语言,希望全球的用户都能通过各 自的语言得到支持性的内容。

请注意:即使是最好的机器翻译,其准确度也不及专业翻译人员的水平。

Cisco Systems, Inc. 对于翻译的准确性不承担任何责任,并建议您总是参考英文原始文档(已提供 链接)。